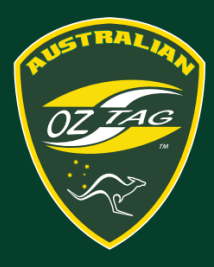

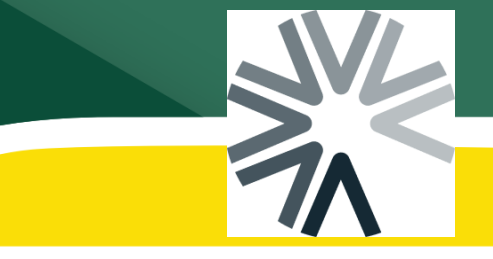

## Team Delegates- Viewing Your Team and Players

The person that **registered a team** into Assemble is considered to be the Team Delegate and has two methods of viewing team information:

- 1. They have access to view all team details in the Admin Portal (<u>https://assemble.oztag.com.au/admin</u>)
- 2. They can download a list of players registered in a team via the registration portal (<u>https://assem-ble.oztag.com.au/clubportal</u>) where **clubportal** is their specific club name.

Any other people added as Team Delegates can only access the Admin Console to view team/player details.

## ADMIN CONSOLE

## Note: The Admin console is NOT supported on mobile phones. Please use a tablet, laptop or PC to access the admin console.

Team Delegates are able to log into the **Assemble Admin Portal** and view details about their team, including players registered/paid. They can also update shirt numbers for the team. Team Delegates **CANNOT** add, remove or update players via the Admin Portal.

To access the dashboard:

- 1. Browse to https://assemble.oztag.com.au/admin
- 2. Login with your Assemble username and password (the same one you used when you registered your team)

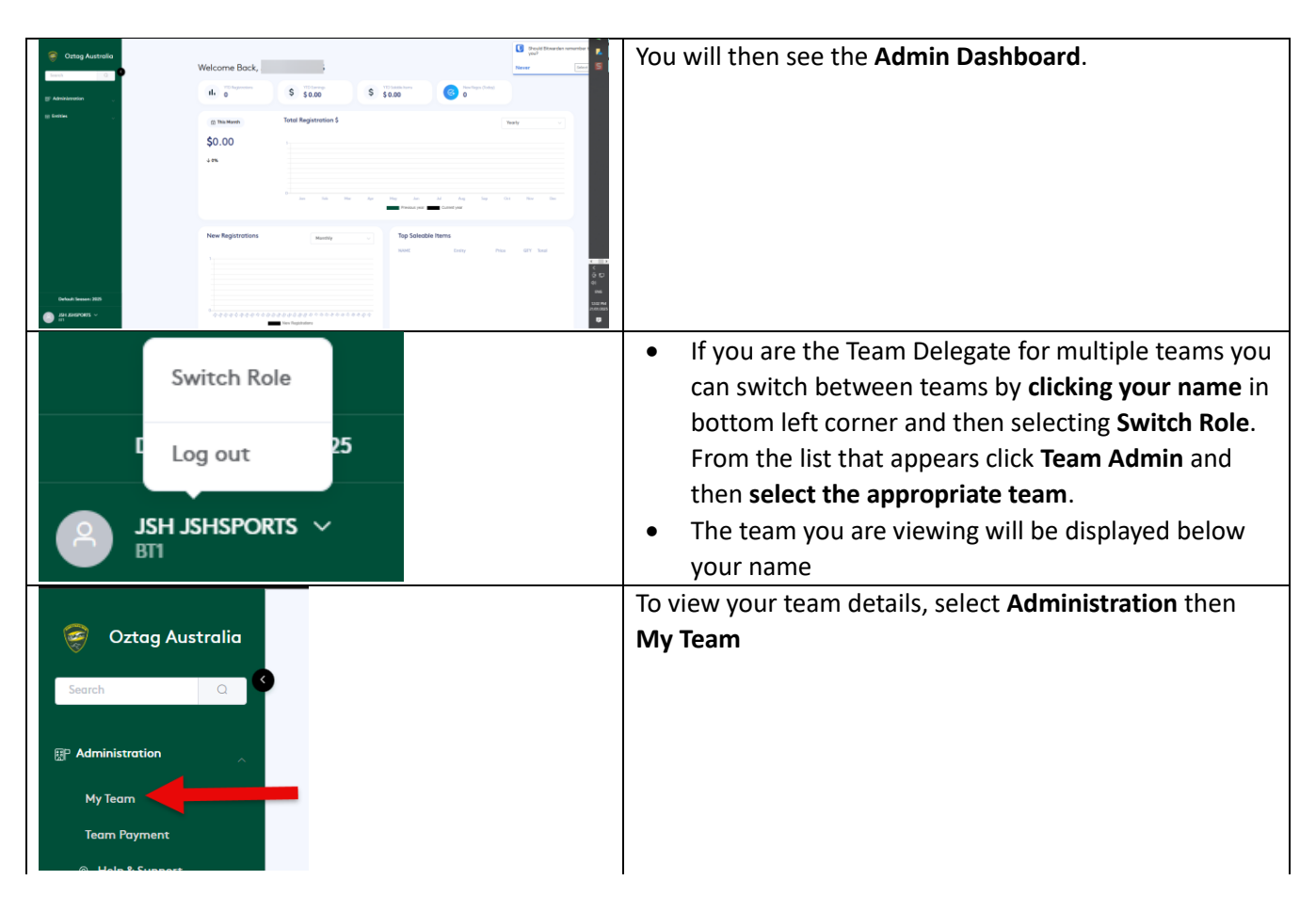

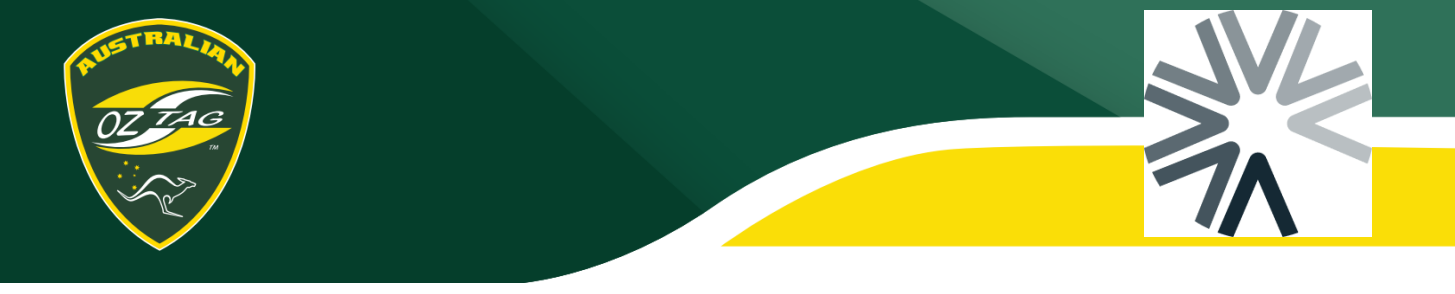

| Concision     Image: Statement and Statement and | You will then see your <b>Team Details</b>                                                                                                    |
|----------------------------------------------------------------------------------------------------|----------------------------------------------------------------------------------------------------|
| Details Members                                                                                                    | To view the players in your team, click the <b>Members</b> option at the top of the <b>Team Details</b> screen.                                                                                       |
| Team Members  Attachments The ③ icon indicates that there are files attached to a registration. Click on the icon to download the file  Season All                                                                                                    | The <b>Team Members</b> screen will appear, no players will be shown at this stage.                                                                                                    |
| esson All                                                                                                    | In the <b>Season</b> dropdown, select <b>ALL</b> .                                                                                                    |
| No     No     No       1     Paul     Labora     Payer       2     Image: Section of the section of the section of t                                                                              | Players should now appear. You can scroll to right to<br>view players details. If the player owes money for<br>Registration Fee's it will be shown in the <b>Outstanding</b><br><b>Balance</b> column |
| Dispensation 🚺 Import 🚺 Shirt No. Operations                                                                                                    | Players Shirt Numbers                                                                                                    |
| No No E                                                                                                    | <ul> <li>Scroll to the end of the row</li> <li>Enter the players Shirt No in the Shirt No. field</li> </ul>                                                                                           |
| No No E                                                                                                    | Ensure after entering shirt numbers you click the Save                                                                                                    |
| No No                                                                                                    | Shirt No. button in top right of screen.                                                                                                    |

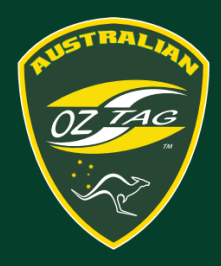

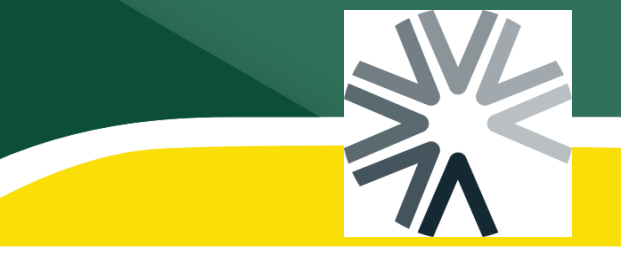

## Downloading Team Lists from the Registration Portal

Only the person that registered the team into Assemble can access the team list from the Registration Portal

| https://assemble.oztag.com.au/ <i>clubportal</i>                                                                                                    | 1. Log into the <b>registration portal</b>                       |
|----------------------------------------------------------------------------------------------------|------------------------------------------------------------------|
| 2 = L <sup>0</sup>                                                                                                    | 2. Select the <b>Menu</b> at the top                             |
| Welcome, JSH JSHSPORTS!                                                                                                    |                                                                  |
| Registration   All Members   All Members   Forms   Registrations   Store   All Members   Referee   Forms   Registrations   Settings   FAQs   Event   Logout | 3. Select <b>Registrations</b>                                   |
| Registrations                                                                                                    | 4. Select <b>Teams</b>                                           |
| Registrat 4 Teams Bulk Registrations                                                                                                    |                                                                  |
| All Members V                                                                                                    |                                                                  |
| Entity Team Code                                                                                                    |                                                                  |
| → GF - 2025 Junior State Cup 12's - 655183<br>12's                                                                                                    |                                                                  |
| <u>ू</u> त ह मि                                                                                                    | Next to the team you wish to view the team list                  |
| Registrations<br>View and manage your registrations                                                                                                    | for, scroll to the right until you see the Opera-<br>tions icons |
| Registrations Teams Bulk Registrations                                                                                                    | 5. Click the <b>Members</b> button                               |
| All Members $\checkmark$                                                                                                    | This will download a PDF of the players regis-                   |
| Entity Type $\Leftrightarrow$ Operations                                                                                                    | tered into the team.                                             |
| Event Z Poid Z Members                                                                                                    |                                                                  |
| Event 2 Poid 2 Members                                                                                                    |                                                                  |
| Event 👱 Paid 🖄 Members                                                                                                    |                                                                  |
| Event 👱 Puid 🖄 Members                                                                                                    |                                                                  |
| Event 🖄 Poid 🖄 Members                                                                                                    |                                                                  |
| Event 2 Poid 2 Members                                                                                                    |                                                                  |